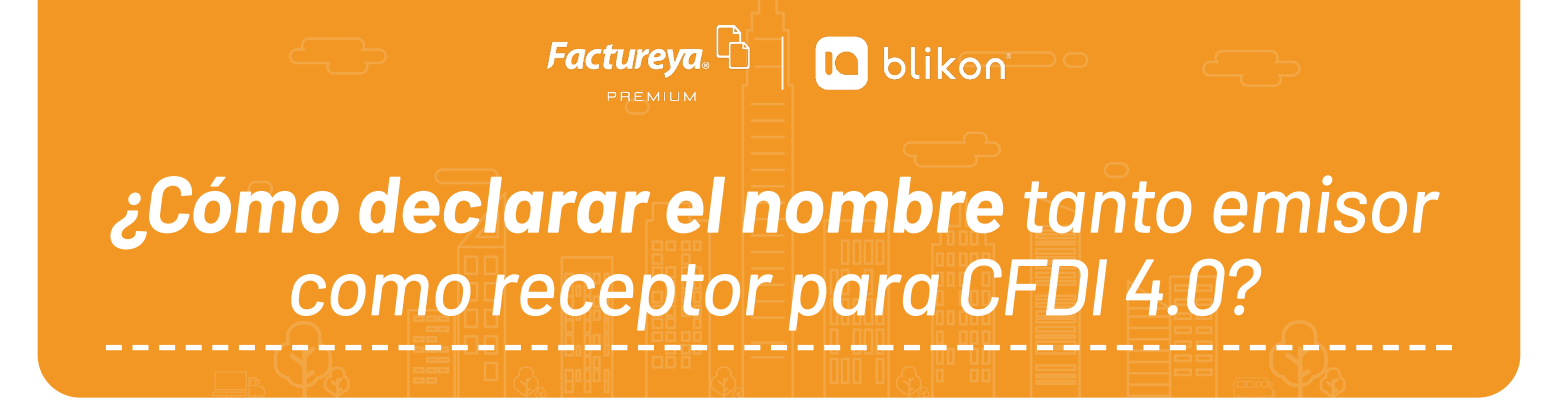

Debe consultarlo desde la constancia fiscal SAT más actual, y una vez que tenga el dato realizar lo siguiente.

## **Nombre Emisor**

> Desde el Panel Principal en "Configuración de cuenta" elija "Información fiscal":

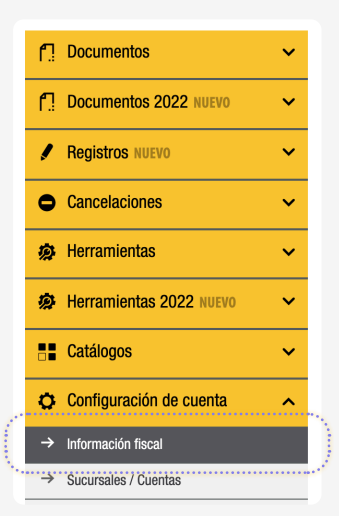

> Active la casilla "Ver o modificar Información fiscal":

|                    | Su RFC será su nombre de | usuario              |                 |                        |             |                               |     |
|--------------------|--------------------------|----------------------|-----------------|------------------------|-------------|-------------------------------|-----|
| RFC (usuario):     | TES030201001             |                      | * Responsable:  | Soporte Timbrado       |             |                               |     |
| Cambiar contrase   | ña de usuario 🛛 Confi    | gurar PIN de usuario |                 |                        |             |                               |     |
|                    |                          |                      |                 |                        |             |                               | Gua |
| Ver o modificar in | formación fiscal         |                      |                 |                        |             |                               |     |
|                    |                          |                      |                 |                        |             |                               |     |
|                    |                          |                      |                 |                        |             |                               |     |
| FORMACIÓN          | FISCAL                   |                      |                 |                        |             |                               |     |
|                    |                          |                      |                 |                        |             |                               |     |
| * RFC:             | TES030201001             |                      | * Razón social: | Compuhipermegared      | * Régimen:  | 601-General de Ley I          | •   |
| País:              | México                   | ~                    | Código postal:  | 72000                  | Estado:     | Puebla                        | •   |
| Municipio:         | Puebla                   | ~                    | Localidad:      | Puebla (Heroica Puel 🗸 | Referencia: | ><br>Referencia del domicilio | ົ   |
| Colonia:           | Sin Seleccionar          | ~                    | Calle:          | Cerrada Mendez         |             |                               |     |
| No. exterior:      | 120                      |                      | No. interior:   | 5-A                    |             |                               |     |
| * E-Mail:          | soportetimbrado@factu    | ireya.c              | E-Mail alterno: | ejemplo@sucorreo.com   | Teléfono:   | (222)1234567 ext 123          |     |
|                    | soportetimbrado@factu    | ireya.c              | Confirme E-Mail | ejemplo@sucorreo.com   | Celular:    | 1234567890                    |     |
| * Confirme E-      |                          |                      |                 |                        |             |                               |     |

→ Podrá actualizar su nombre de la siguiente forma:

Si es **Persona Física**, debe declararlo en mayúsculas empezando por Nombre(s) + Apellido Paterno + Apellido Materno y **SIN ESPACIOS AL FINAL**, por ejemplo:

PABLO NERUDA PEREZ — Correcto

Pablo Neruda Perez — Incorrecto

Si es **Persona Moral**, debe declararlo en mayúsculas y **sin el tipo de sociedad**, sea "SA de CV", "S de RL de CV", etc., y **SIN ESPACIOS AL FINAL**, por ejemplo:

COMPUHIPERMEGARED — Correcto

COMPUHIPERMEGARED SA DE CV — Incorrecto

También corrobore que su código postal sea el más actual, al final dé clic en "Guardar".

NOTA: Si realizó cambió de domicilio ante el SAT, debe esperar de 24 a 72hrs hábiles para modificarlo en nuestro sistema.

## **Nombre Receptor**

→ Para modificar el nombre de sus clientes receptores, dé clic en "Catálogos" y elija "Clientes":

| ſ.            | Documentos               | ~ |
|---------------|--------------------------|---|
| ſ.            | Documentos 2022 NUEVO    | ~ |
| !             | Registros                | ~ |
| •             | Cancelaciones            | ~ |
| ø             | Herramientas             | ~ |
| ø             | Herramientas 2022        | ~ |
|               | Catálogos                | ^ |
| →             | Clientes                 |   |
| ÷             | Empleados                |   |
| $\rightarrow$ | Etiquetas personalizadas |   |

→ Dé clic en el icono del lápiz de la derecha para editar cada registro (Es manual uno por uno):

| Nombre comercial                                               | RFC                                                                                                    | Razón social                                                                                                    |       |
|----------------------------------------------------------------|----------------------------------------------------------------------------------------------------|----------------------------------------------------------------------------------------------------|-------|
| 100 1001000 0000<br>00 0000 000<br>00 1000 000<br>00 1000 0000 | ACCULAR AND                                                                                                    | and proceedings - proceeds                                                                                                    | 0     |
| 40.0000 0.000<br>40.0000 0.000<br>1.0000 0.0000                |                                                                                                    |                                                                                                    | O O I |
| ALCOLUMN AND A                                                 |                                                                                                    | AND DESIGN AND DO TO                                                                                                    | O 0 t |
| a make management to 0.7                                       |                                                                                                    | ARE, PERFECT ADDRESS                                                                                                    | O 0 t |
|                                                                | 100.010.00                                                                                                    | a reflect magnetist point in                                                                                                    | 00    |
| 40.00                                                          | 100100100                                                                                                    | action concerning in parts                                                                                                    | 00    |
| ADD LANSE IN MICH. LINE IN                                     | ALC: NO PER                                                                                                    | and passed in service process.                                                                                                    | 00    |
| ARTICL OPEN TAXANA                                             | constant of the                                                                                                    | ARTICLE AND CONTRACT                                                                                                    | 00    |
| and the sector sector                                          |                                                                                                    | and the sector as the                                                                                                    | O 0 t |
| ADDRESS OF SAMPLES PERSON                                      |                                                                                                    | ADDRESS OF SHAFTINGS PERSON                                                                                                    | 00    |
| ACTION POSTOR AND A                                            |                                                                                                    | ACTION CONTRACTOR                                                                                                    | 00    |
| ACTION CANES, MICH.A.                                          | CONSTRAINTS OF TAXABLE CONSTRAINTS OF TAXABLE CONSTRAINTS OF                                                                                                    | ADDRESS LOOPE, MILLION                                                                                                    | 00    |
| ADDALL STATUS (STATUS)                                         | ALC: NO.                                                                                                    | ADDRESS OF ADDRESS (TORNET)                                                                                                    | 00    |
| ACTION CONTRACTORY                                             | 00001121000                                                                                                    | ACTIVATE LANCE THE                                                                                                    | 00    |
| AND DESCRIPTION OF ADDRESS.                                    | Contraction in the local distribution of the local distribution of the | AND ADDRESS OF THE ADDRESS OF THE AD | 00    |
| 40.000.004000.0040.000                                         | 444110-101                                                                                                    | ALC 100 10 407417 - 10 N. 10 1                                                                                                    | 00    |
|                                                                |                                                                                                    | ALMONIAL COL.                                                                                                    | 00    |
| ALLO DE DE LA                                                  |                                                                                                    | 40.00 (0710b, 1.4                                                                                                    | 00    |
| ALL DESCRIPTION OF A                                           | And the second second s | And States and States                                                                                                    | 00    |
| All other field for the same                                   | 40 x 1 x 1 x 1 x 1 x 1 x 1 x 1 x 1 x 1 x                                                                                                    | All office the device sets                                                                                                    | 00    |
| 4,0070,00,00                                                   | The second second second second second second second second second second second second second second second se                                                                                                    | 10000000000                                                                                                    | 00    |
| a 1 de 53, 1046 registros                                      |                                                                                                    |                                                                                                    | <     |

→ Podrá actualizar el nombre de la siguiente forma:

Si es **Persona Física**, debe declararlo en mayúsculas empezando por Nombre(s) + Apellido Paterno + Apellido Materno y **SIN ESPACIOS AL FINAL**, por ejemplo:

PABLO NERUDA PEREZ — Correcto

Pablo Neruda Perez — Incorrecto

Si es **Persona Moral**, debe declararlo en mayúsculas y **sin el tipo de sociedad**, sea "SA de CV", "S de RL de CV", etc., y **SIN ESPACIOS AL FINAL**, por ejemplo:

- COMPUHIPERMEGARED Correcto
- COMPUHIPERMEGARED SA DE CV Incorrecto

También corrobore que el código postal sea el más actual, al final dé clic en "Guardar".

**NOTA:** Si realizó cambió de domicilio ante el SAT, debe esperar de 24 a 72 horas hábiles para modificarlo en nuestro sistema.

IMPORTANTE: No debe reutilizar comprobantes anteriores para emitir nuevos ni utilizar Prefacturas guardadas antes del cambio, para que así se refleje el nuevo nombre que ha declarado.

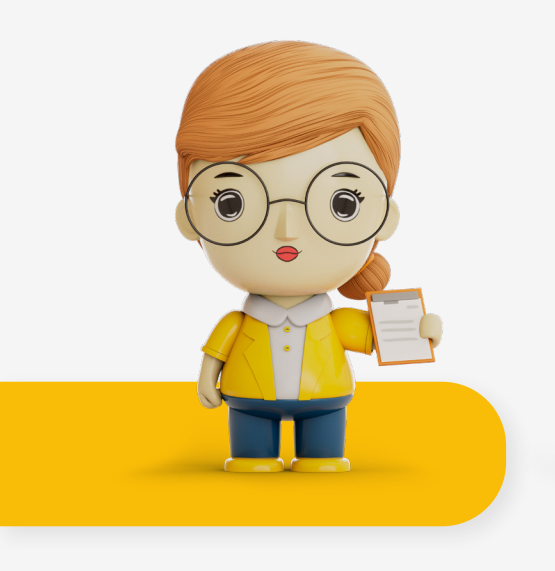

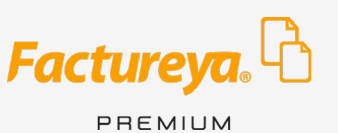

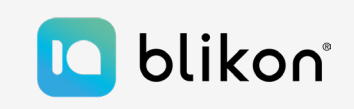